#### Registration Method for attending the Meeting via electronic media (E-AGM)

### Registration period to confirm the rights to attend the Meeting

Between 26 March 2025 - 9 April 2025, On 9 April 2025, the registration system will be closed at 5.00 p.m.

#### **Registration Method**

Please find the manual for registration and attending the 2025 Annual General Meeting of Shareholders via electronic media by scanning QR Code provided below

| ltem                                                                                                    | QR Code |
|----------------------------------------------------------------------------------------------------|---------|
| Mobile Application : For iOS system ver. 15 or higher<br>please scan for downloading application "IR Plus AGM" from<br>App Store.                                    |         |
| <u>Mobile Application : For Andriod system ver.9 or higher</u><br>please scan for downloading application "IR Plus AGM" from<br>Google Play Store.                   |         |
| <u>Web Application on Browser</u> :<br>please scan or click the link to enter the website<br><u>https://webagm.irplus.in.th</u>                                      |         |
| <u>The manual for registration and Demonstration Video</u> for<br>registration and attending the 2025 Annual General Meeting of<br>Shareholders via electronic media |         |

For registration or login troubleshooting, please contact IR PLUS AGM Call Center at 02 022 6200 ext. 2, 626 available from Monday - Friday from 09.00 a.m. – 5.30 p.m. during 26 March 2025 - 10 April 2025, On 10 April 2025 will be closed when the meeting finished.

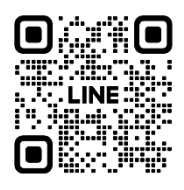

Add Line id : @irplusagm

Or scan QR Code to report a problem using the system to get help quickly.

### Attendance in person :

Please prepare the Registration Form by TSD (Enclosure 13) and the registration documents (as specified in Enclosure 10) for submitting the registration documents through IR Plus AGM mobile application or web application. The registration documents will be reviewed to verify the identification of the shareholders. After the approval, the shareholders will obtain the notification from the IR Plus AGM mobile application or web application and PIN code will be able to be created by the shareholder for logging into the E-AGM meeting. The shareholders will be able to log in the electronic meeting system on the date of the Meeting from 12.00 a.m. onwards

## Attendance by proxy (who is not the Company's independent directors) :

Shareholders may appoint any person to act as their proxy and attend the meeting in person. Please prepare the Registration Form by TSD (Enclosure 13), the registration documents (as specified in Enclosure 10) and the Proxy Form (as specified in Enclosure 9) for submitting the registration documents through IR Plus AGM mobile application or web application. The registration documents will be reviewed and, after the approval, the proxy representative will obtain the notification from the application and PIN code will be able to be created for logging into the E-AGM meeting. The Proxy representative will be able to log in the electronic meeting system on the date of the Meeting from 12.00 a.m. onwards

## Granting the proxy to the Company's independent directors :

Shareholders may appoint either one of the Company's independent directors as their proxy. The appointed independent director shall vote in each agenda as stated by the shareholder in the Proxy Form. Profiles of the independent directors are set out in (Enclosure 8). In such case, the advance registration for the 2025 Annual General Meeting of Shareholders is required. Shareholders shall complete and submit the Registration Form by TSD (Enclosure 13), the registration documents (as specified in Enclosure 10) and Proxy Form B (Enclosure 9) or Proxy Form C which can be downloaded from the Company's website www.thaisolarenergy.com shall be arrived at the Company by 2 April 2025.

Support Office Department Thai Solar Energy Public Company Limited, 725 S-Metro Building, 19<sup>th</sup> Floor, Sukhumvit Road, KlongtanNua, Wattana, Bangkok 10110.

## Flowchart for the Meeting Attendance via electronic meeting (E-AGM)

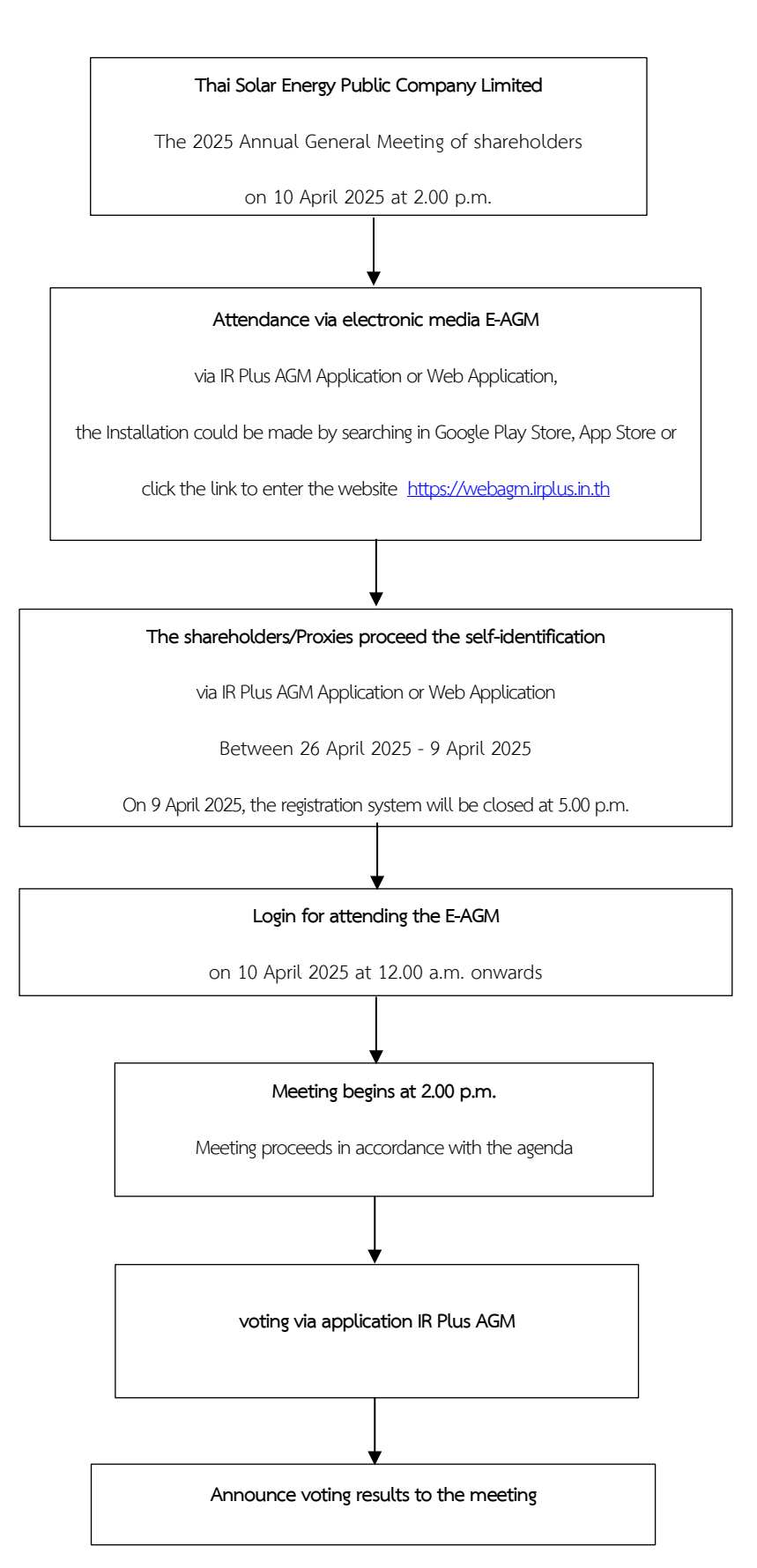

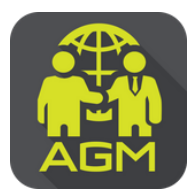

# Steps for Shareholders / Proxy Holders to Verify Identity (KYC) through the IR PLUS AGM System

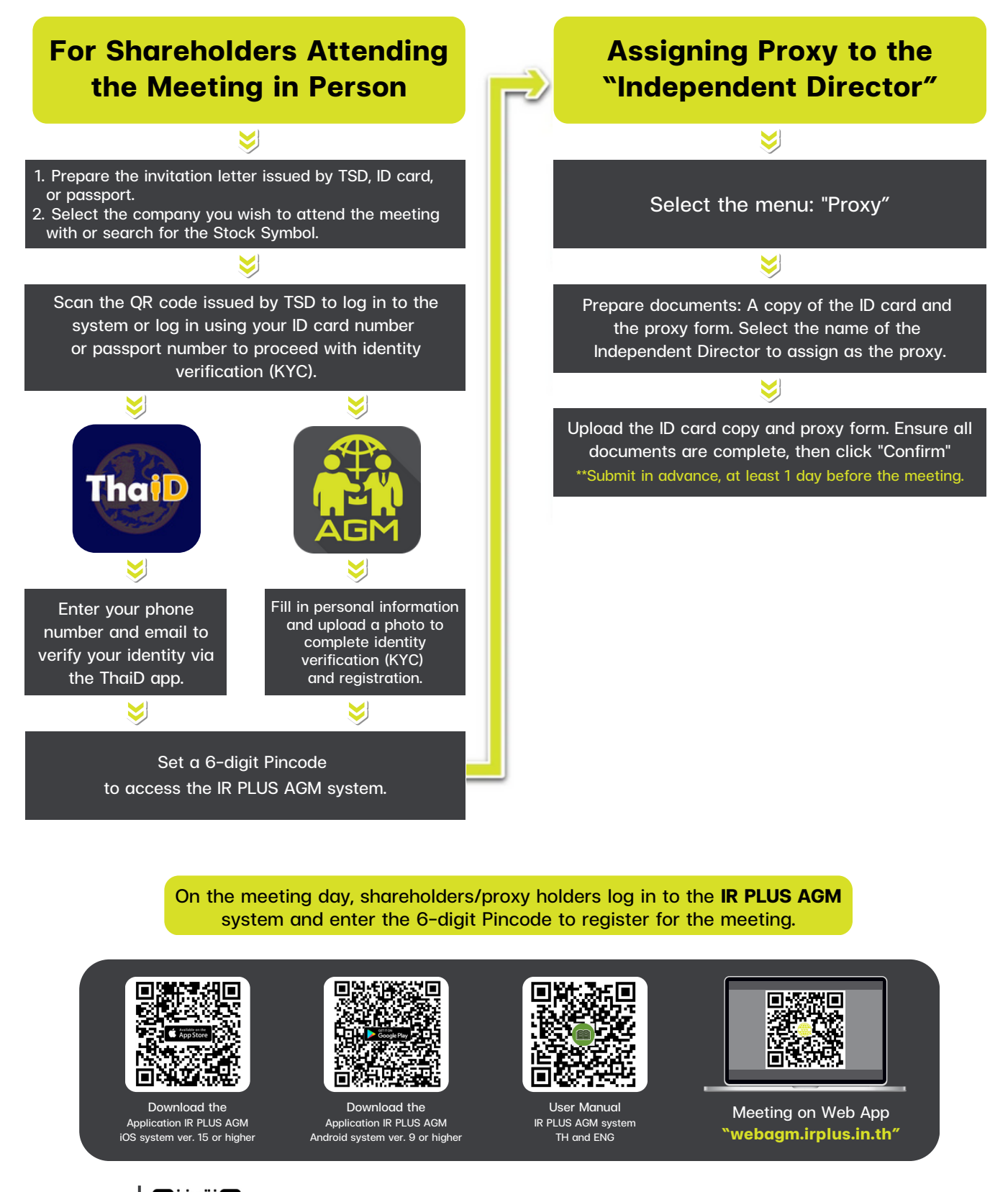

Contact Us Add us on Line

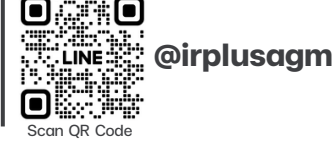

Call Center : 02-022-6200 Ext. 2 e-mail : irplus.agm@irplus.in.th

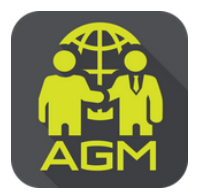

# Steps for Shareholders / Proxy Holders to Verify Identity (KYC) through the IR PLUS AGM System

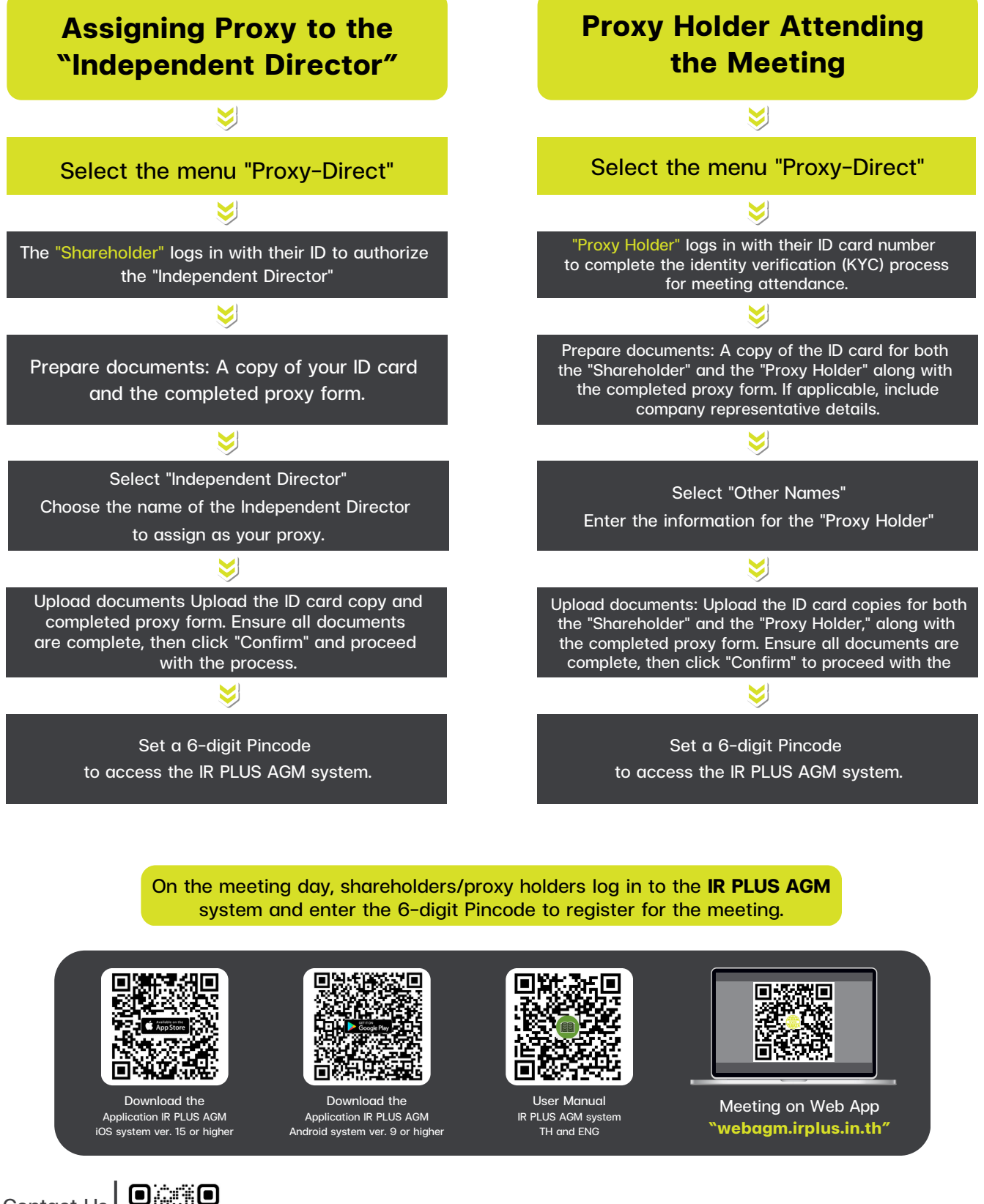

Contact Us Add us on Line

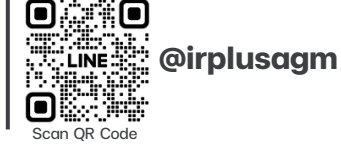

Call Center : 02-022-6200 Ext. 2 e-mail : irplus.agm@irplus.in.th